## Installer le proxy sur Open-Sankoré

Le filtrage par proxy a été installé sur le navigateur que vous utilisez habituellement avec les élèves mais avez-vous pensé à Open-Sankoré ? En effet, l'application dispose de son propre accès au web <u>non filtré</u>. Que ce soit pour une utilisation magistrale sur un VPI ou individuelle élève sur ordinateur, vous risquez de mauvaises surprises... Pour vous assurer la même sécurité que sur votre navigateur habituel, installez le proxy comme suit:

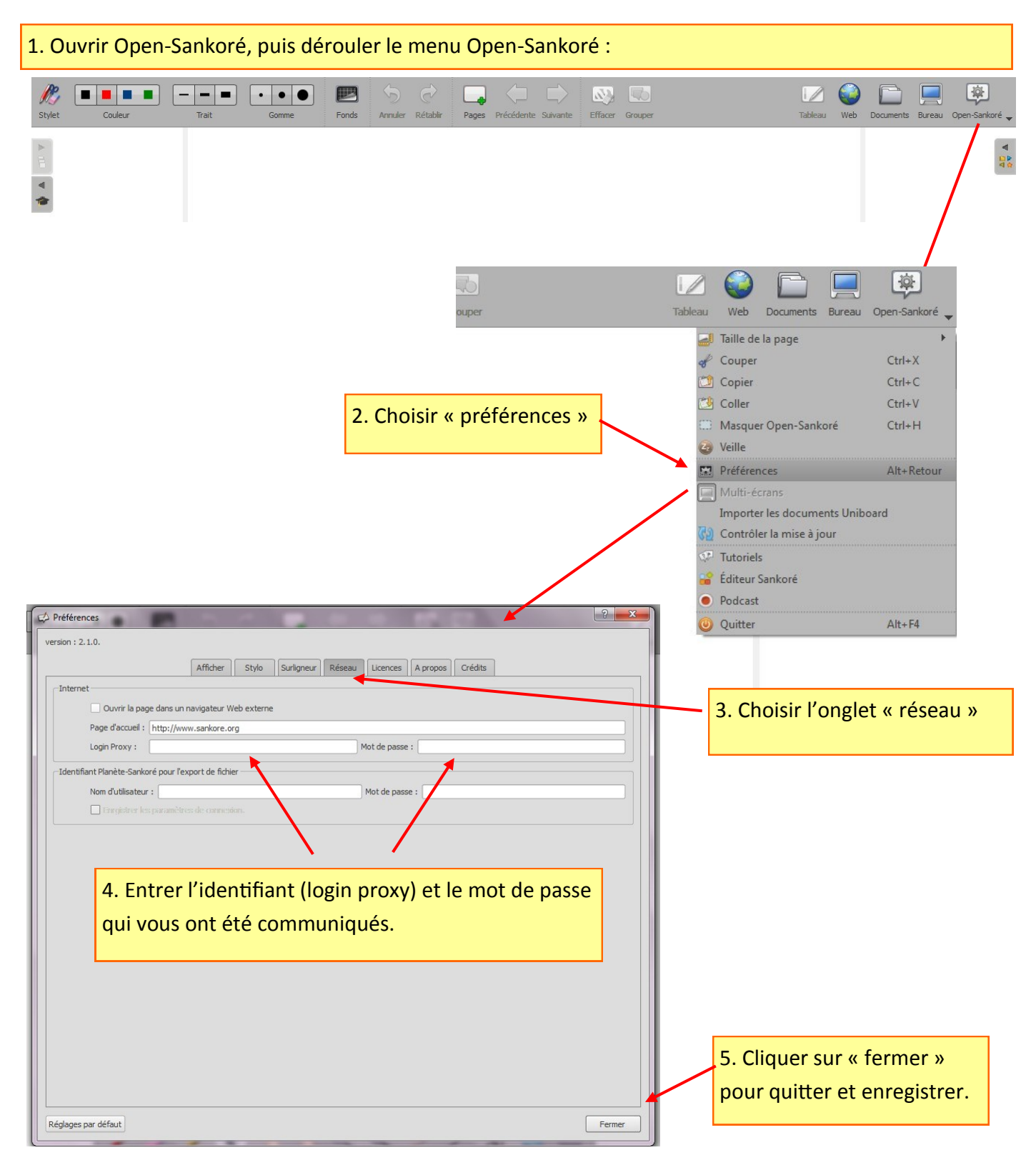